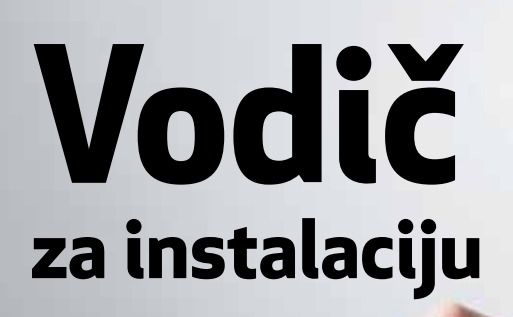

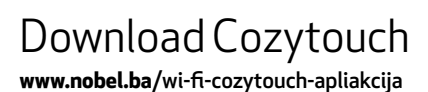

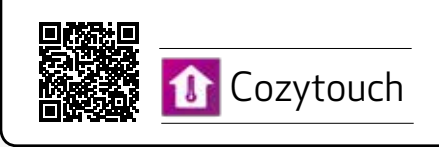

## Aplikacija za Android mobitele

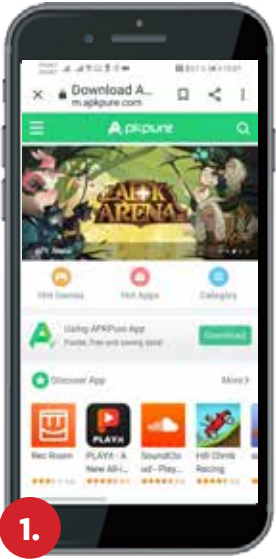

Posjetite stranicu www.apkpure.com

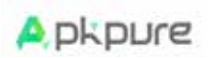

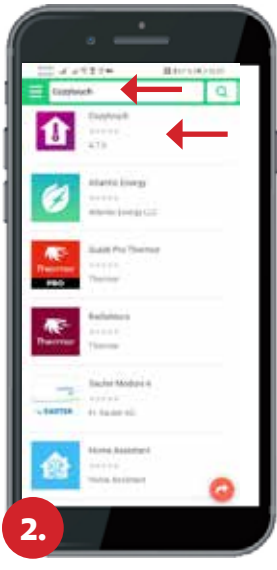

**Ukucajte Cozytouch** u pretraživač stranice kako bi pronašli aplikaciju

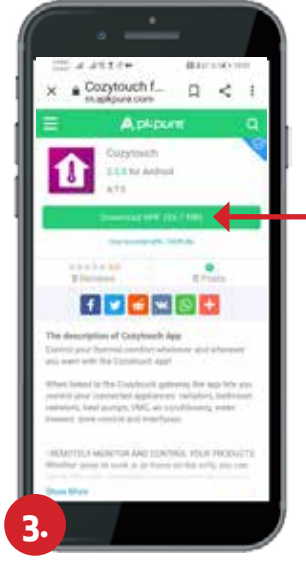

**Downloadirajte** aplikaciju na mobilni telefon

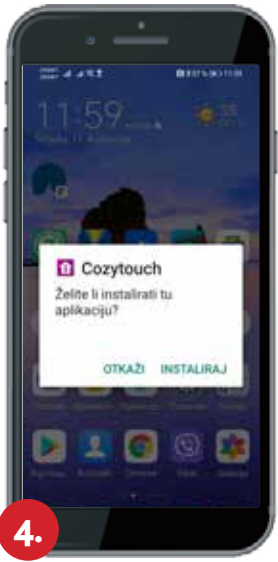

Instalirajte aplikaciju

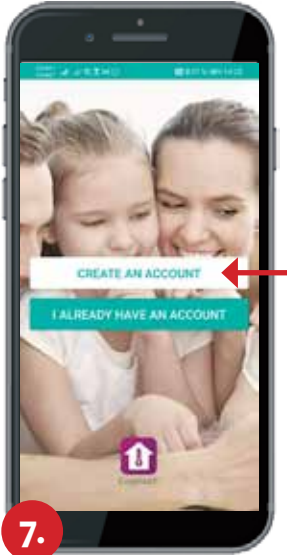

Cozytouch aplikacija je **spremna** za kreiranje vašeg profila

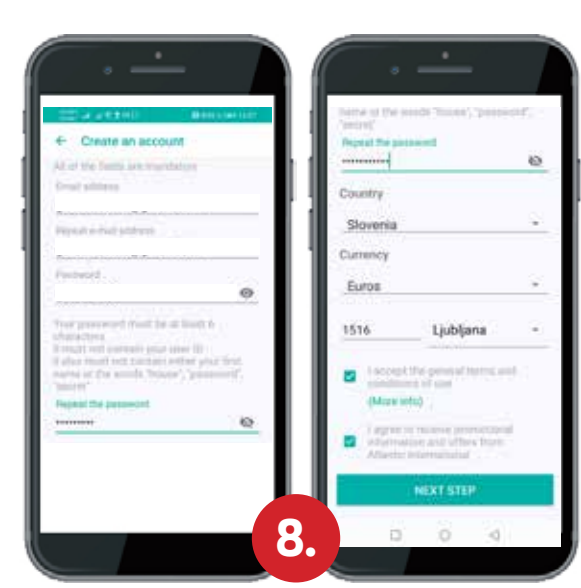

**Unesite** email adresu i odredite password

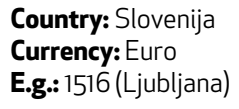

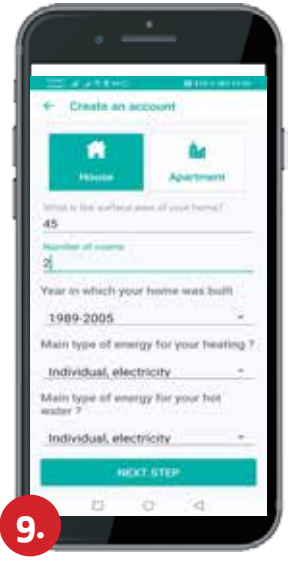

Odgovorite na pitanja

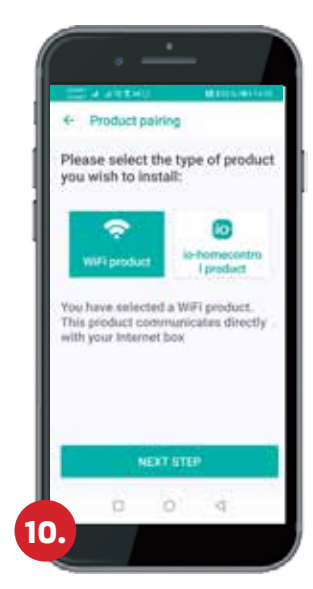

Kliknite "WI-FI product" kako bi odabrali odgovarajući uređaj

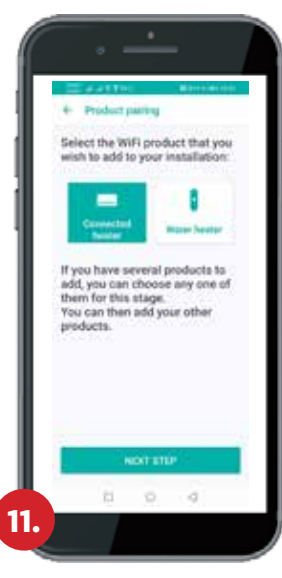

Kliknite "Connected heater"

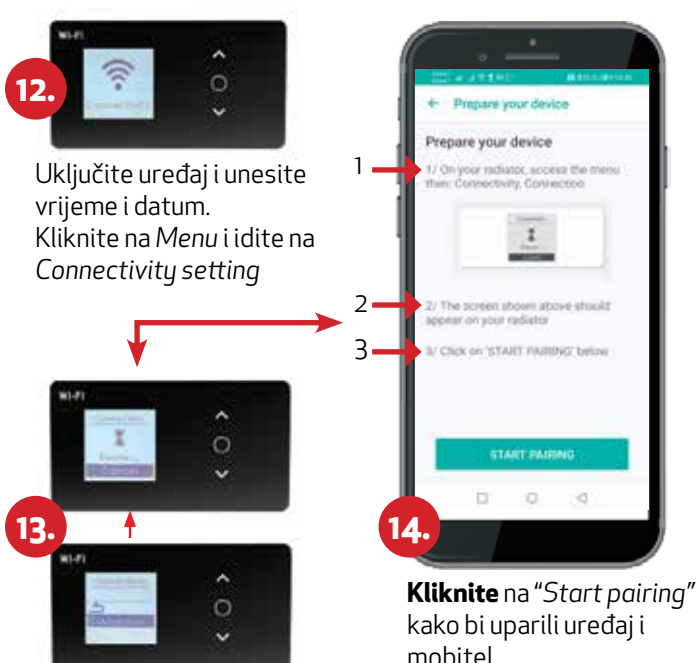

Kliknite na "Connection"

kako bi uparili uređaj i mobitel

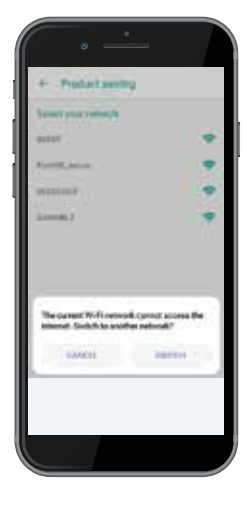

1**5.**a

| •                                                                   |
|---------------------------------------------------------------------|
| Dopustiti <b>Cozytouch</b><br>pristupanje položaju ovog<br>uređaja? |
| DOPUSTI SAMO DOK SE APLIKACIJA KORISTI                              |
| ODBIJ                                                               |

- Na vašem Android mobilnom telefonu dopustite pristup vašoj lokaciji
- Odgovorite na pitanje "Aktualna WI-FI mreža ne može pristupiti internetu. Želite li se spojiti na drugu mrežu?" kliknite "Cancel"

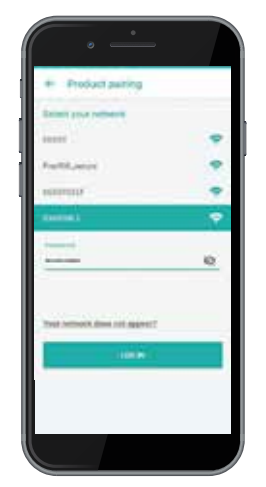

Selektirajte vašu 15.b kućnu WÍ-FI mrežu koju koristite i unesite password. Kliknite "LOG IN"

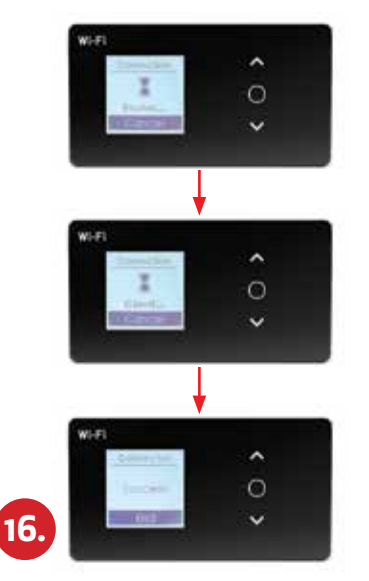

Na radijatoru će se **pojaviti** slijedeće poruke do konačne konekcije

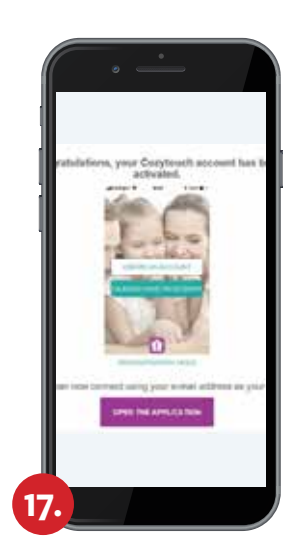

Na vaš e-mail bit će poslana poruka, otvorite i kliknite na link kako bi potvrdili ispravnost e-mail adrese.

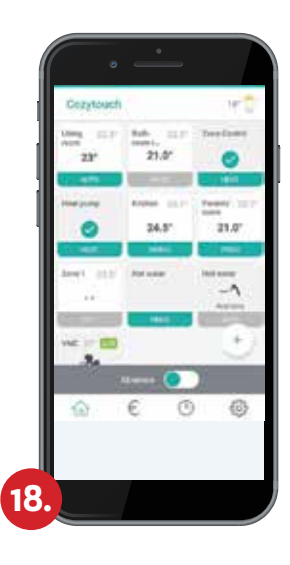

Logirajte se i započnite sa uporabom aplikacije